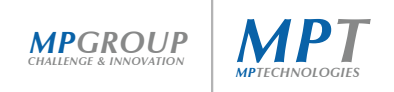

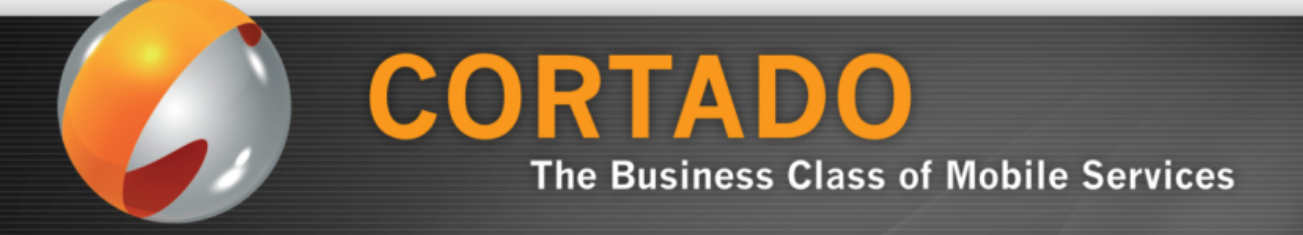

# Cortado Workplace for iPhone クイックガイド

株式会社エム・ピー・テクノロジーズ M.P.Technologies,Inc.

www.mptech.co.jp

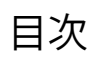

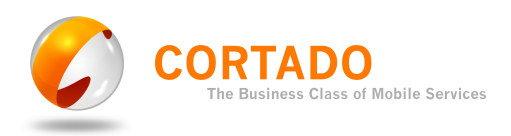

| Cortado Workplace            | 3 |
|------------------------------|---|
| Cortado Workplace を iPhone で | 3 |
| ファイルやフォルダにアクセス               | 3 |
| フォルダの管理                      | 4 |
| ファイルの管理                      | 5 |
| 印刷                           | 6 |
| Scan to PDF                  | 7 |
| Cortado Workplace を PC やマックで | 9 |

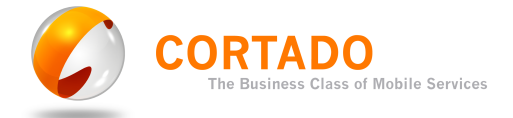

# **Cortado Workplace**

Cortado Workplace は、二通りの方法で利用することができます — iPhone または iPod Touch、そして PC やマックのウェブ・ブラウザです。

### Cortado Workplace を iPhone で

アプリケーションのインストールが済んだ後、iPhone のホーム画面に Cortado Workplace が表示されます。アイコンをタップして、Cortado Workplace を開 いてください(図 1)。

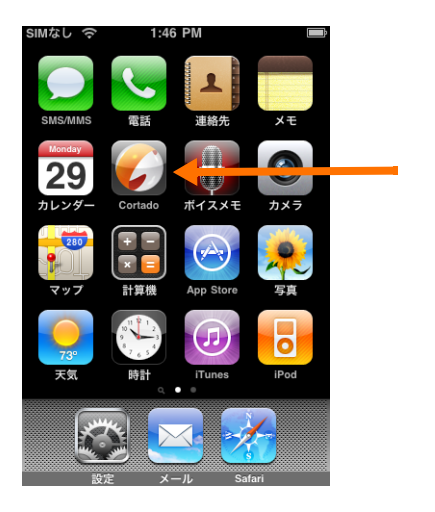

図1 Cortado Workplace を開く

ユーザー登録 アプリケーションを初めて起動すると、Cortado Workplaceへのユーザー登録 を要求されます。登録が済むと、ウェルカム・メールとユーザー登録 PIN 番 号の含まれた電子メールが届きます。電子メールの説明をよくお読みください。

#### ファイルやフォルダにアクセス

ウェブ・ブラウザを使って Cortado Workplace にアップロードしたファイルや フォルダにアクセスするには、「WORKPLACE」ドライブを使います(図2)。 フォルダ「CORTADO MAIL」には、Cortado Workplace に転送したメール添付 ファイルが保管されています(下記参照)。「SCAN」は、PDF スキャナーを起動 するために使います(<u>7ページ</u>、"Scan to PDF"を参照)。<sup>1</sup>

1 iPod Touch はカメラを内蔵していないため、Scan to PDF が使えません。

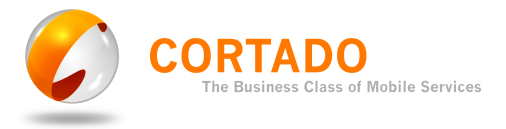

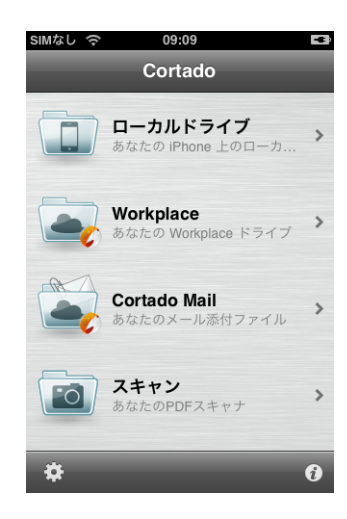

図 2 Cortado Workplaceの ドライブ

電子メール 添付ファイルに アクセス 電子メールに添付されているファイルにアクセスするには、ファイルが添付 されているメールをsave@workplace.cortado.mobi宛てに転送してください。 すると、添付ファイルがあなたの Cortado Workplace に転送されます。その ファイルは、ディレクトリ「CORTADO MAIL」(図2)の中の、転送の日付のつ いたフォルダ(図3)に保管されています。

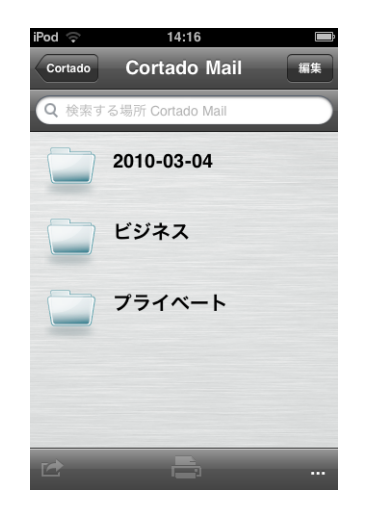

図3 メール添付ファイルの 保管先フォルダ

#### フォルダの管理

「編集」ボタンをタップすると、フォルダを新規追加したり、削除することが できます:

- フォルダを追加するには、「新しいフォルダを作成」をタップします(図4年の)。希望のフォルダ名を入力して、左側のプラス(+)マークをタップしてください(図4)。
- フォルダを削除するには、マイナス(-)マークをタップして、右側の 「削除」ボタンを選択してください。

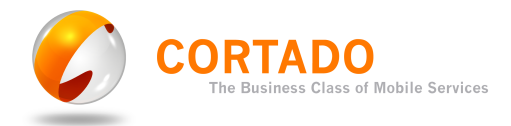

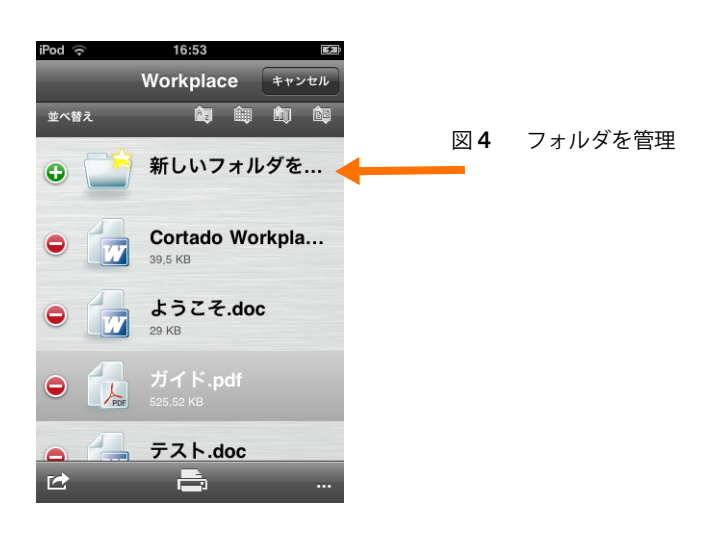

#### ファイルの管理<sup>2</sup>

ファイルの閲覧 Cortado Workplace を使えば、必要なアプリケーションをiPhone にインストー ルしなくても、一般的な種類のファイルを閲覧することができます。たとえ ば、Microsoft Office 文書や様々な形式の画像ファイルに対応しています。 特定のファイルを閲覧するには、まずそのファイルを選択してください。続 いて、画面右下のオプションボタン(図5左)をタップして、「プレビュー」を 選択します(図5右)。プレビューは、通常の方法で縮小・拡大して表示する ことができます。

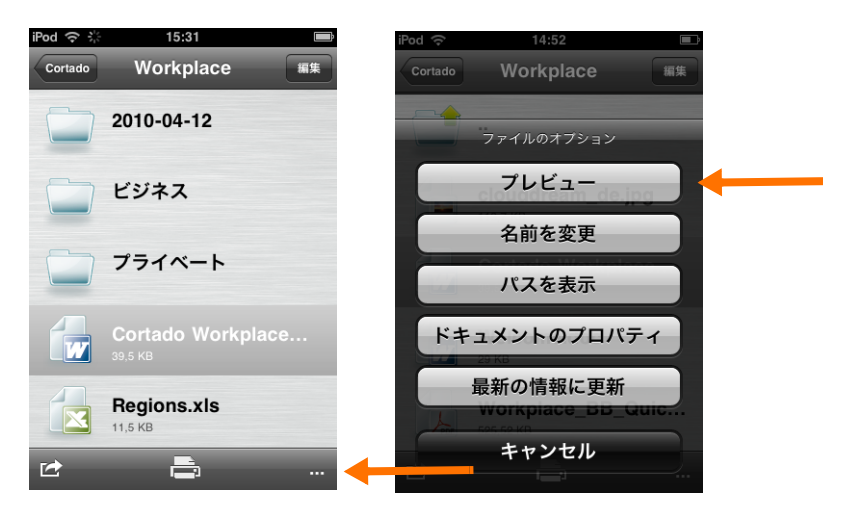

図5 ファイルのオプションを開く

ファイル名を変更 ファイルをタップして選択してから、画面右下のオプションボタン(図5左) をタップします。続いて「名前を変更」(図5右)をタップすると、新しい ファイル名を入力できます。最後に「完了」タップしてください。

ファイルの ファイルを別のフォルダへ移動またはコピーするには、そのファイルをタッ コピー / カット プしたまましばらく待ち、それから指を離してください。すると、オプショ & ペースト ンが表示されます(図6左)。希望のオプションを選択してから、コピー先/

<sup>2</sup> ファイルひとつの最大サイズは 3MB までです。

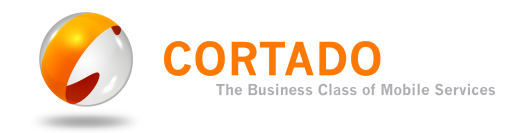

移動先のフォルダへ移動し、今度は「ペースト」が表示されるまで画面をタッ プしてください(図6右)。

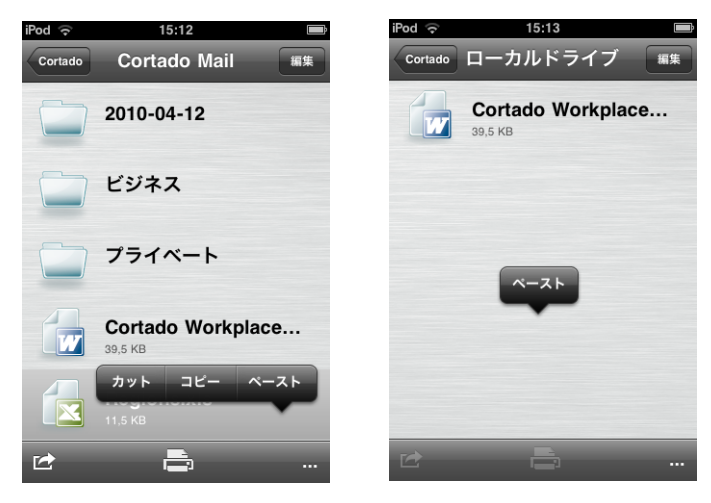

図6 ファイルオプション「カット」、「コピー」、「ペースト」

ファイルを削除 削除したいファイルを選択してから、「削除」を、続いてはマイナス(-)マー クをタップします(図4を参照)。

ファイルを 選択したファイルを電子メールに添付して送るには、ツールバーの追加機能 電子メールで送信 アイコン(図7左)をタップして、「電子メールとして送信」を選択してくだ さい(図7右)。

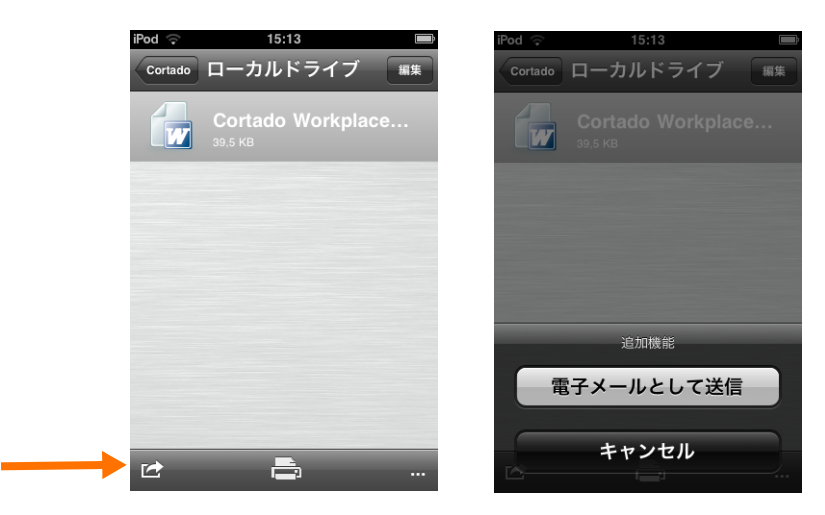

図7 ファイルを電子メールで送信

印刷

- 印刷したいファイルを一旦タップしてから、ツールバーのプリンタ・アイ コンをタップしてください(図8左)。ネットワーク上の、利用できるプ リンタを検出して表示します。
- 希望のプリンタを選択してください。プリンタのアイコンにエクスクラ メーション・マーク(!)がついている場合(図8右)は、プリンタがど のような機種か、指定する必要があります。右側の青い矢印をタップする と、正しいプリンタの機種を指定することができます。

© ThinPrint AG 2010

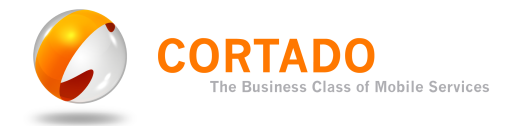

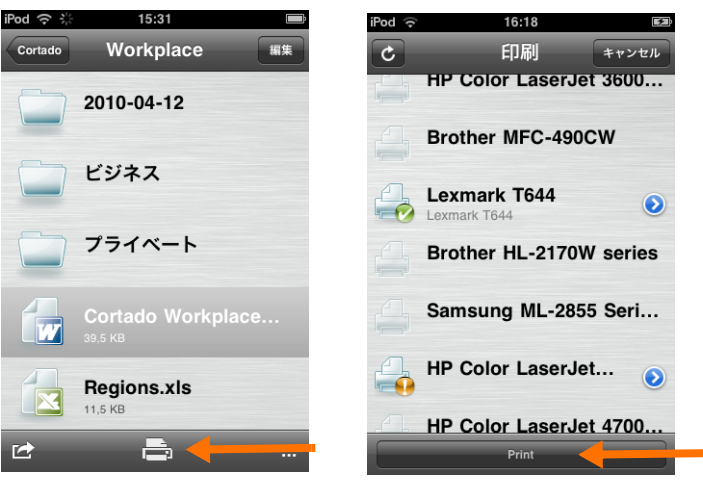

図8 ファイルを印刷

- 正しいプリンタの機種が表示されない場合、「プリンタ機種」をタップして、使いたいのプリンタのメーカー、そして機種を選択してください。
- 「印刷」ボタンで印刷を開始します(図8右)。
- 自宅のワイヤレス 自宅のワイヤレス・ネットワークで印刷するには、プリンタの接続が可能な ネットワークで印刷 ワイヤレス・ルーターが必要です。ご使用のワイヤレス・ルーターの仕様書 やマニュアルをご覧ください。

プリンタをワイヤレス・ルーターに接続したら、ご使用の iPhone がワイヤレ ス・ネットワークに接続されていることを確認してください。Cortado Workplace を利用すれば、コンピュータを起動することなく、ワイヤレス・ネットワーク 経由で直接印刷できます。

iPhone がご希望のプリンタを自動的に検出しない場合、「プリンタを追加」を 選択して、ワイヤレス・ルーターのIPアドレスを入力してください(場合に よってはホスト名も可能です。例:"fritz.box")。多くのルーターは、IPアド レスとして 192.168.1.1 を使っています。違う方法として、ルーターのホス ト名を入力して印刷することも可能です。詳しい情報は、ルーターのマニュ アルをご覧ください。

#### Scan to PDF

「SCAN」をタップして、PDF スキャナを開いてください(図9左)。ご希望の 文書―契約書や図9右のようなパンフレット―をカメラで撮影すると、プレ ビューが表示されます。

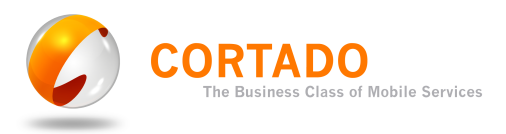

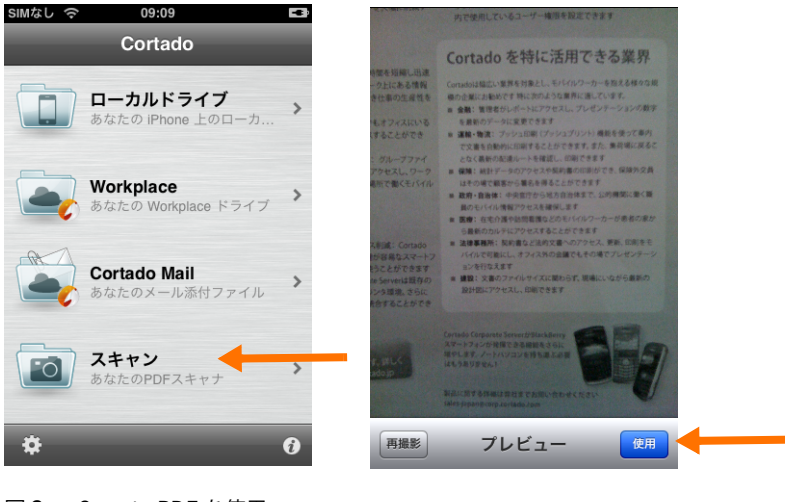

図 9 Scan to PDF を使用

「使用」(図9右)をタップすると、ローカルドライブにPDFファイルが保存 されます(図10左)。

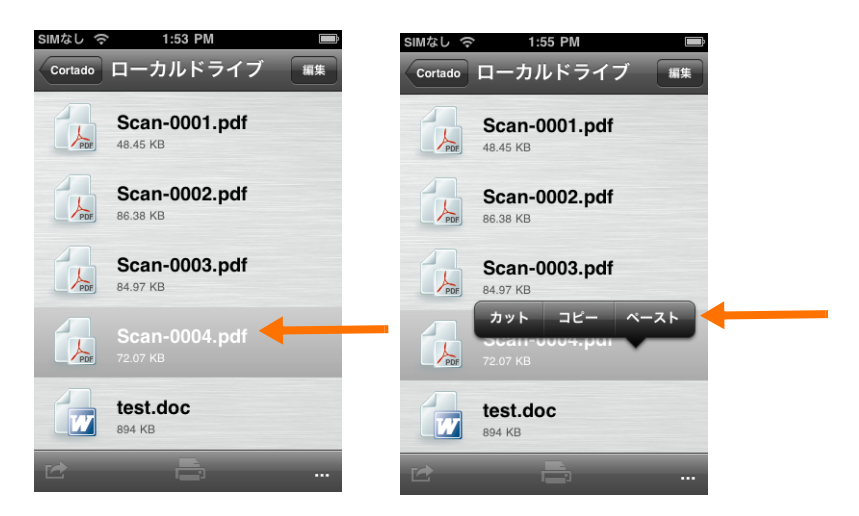

図10 PDF ファイルを利用

- このようにして作成した PDF ファイルは、様々な形で利用できます:
  - 名前を変更(<u>図5</u>参照)
  - 印刷(<u>6ページ</u>、"印刷"を参照)
  - 電子メールで送信(6ページ、"ファイルを電子メールで送信"を参照)
  - Cortado Workplace にコピー(図10および <u>5ページ</u>"ファイルのコピー /カット &ペースト"を参照)

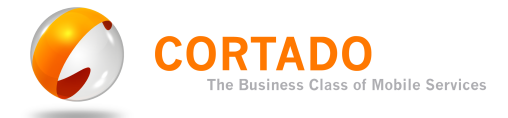

## Cortado Workplace を PC やマックで

PC やマックで <u>www.cortado.com/myworkplace</u> にアクセスして、 Cortado Workplaceを開いてください。 便利なウェブ・インターフェイスを使って、 様々な方法でファイルやフォルダを管理することができます (図11)。

| CORTADO   WORKPLACE<br>Web Explorer |                         |                       |                 |                      |            |  |
|-------------------------------------|-------------------------|-----------------------|-----------------|----------------------|------------|--|
| Folders:                            | 🗁 Add Folder            | 🗽 Delete Folder       | 🗃 Rename Folder | 🚱 Copy Folder        |            |  |
| Files: 🚳 Upload Files               | 🚱 Copy Files            | 🔏 Move Files          | 🙀 Delete Files  | 🖉 Refresh            | Q          |  |
| Folders                             | File Name               |                       |                 | Date                 | Size       |  |
| Workplace                           | 🚯 🛛 Alaska Airlines - P | rint Boarding Pass.pd |                 | 1/21/2010 3:05:35 PM | 75,653 🐼 🍿 |  |
| myDocuments                         | 🔂 Cortado Overview      | pdf                   |                 | 1/21/2010 3:05:35 PM | 44,047 📝 🍿 |  |
|                                     | Printing.doc            |                       |                 | 1/21/2010 3:05:45 PM | 26,624 🐼 🍿 |  |
| Pictures<br>Presentations           |                         |                       |                 |                      |            |  |

図11 Cortado Workplace を PC で利用(例)